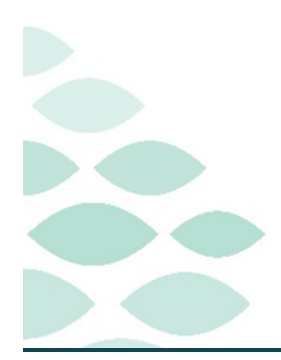

# From the Office of Clinical Informatics Northern Light Health Code Upgrade Clinical EHR Flash Flyer

# July 19, 2023

# **Table of Contents**

| /isual updates2                      |
|--------------------------------------|
| Visual display                       |
| Chronological View2                  |
| Emergency Department2                |
| Enhanced Tracking Board              |
| Acute Case Management                |
| Printing Reports                     |
| Alerts                               |
| PowerForms                           |
| VIPage Updates4                      |
| Histories Component4                 |
| Home Medication Component4           |
| Clinical Charge Entry Component4     |
|                                      |
| Staffed Beds5                        |
| maging Department                    |
| Rad Online Worklist5                 |
| nown Issues6                         |
| HealtheCare                          |
| Zooming in – Immunization Component6 |

#### From the Office of Clinical Informatics Northern Light Health

### **Code Upgrade**

Page 2 of 7

| Special Characters – CM Note | 6 |
|------------------------------|---|
| Printing a Patient List      | 6 |
| Navihealth/CarePort Errors   | 7 |
| Cardiovascular March Out     | 7 |
| Pharmacy Medication Manager  | 7 |
| Power Trials                 | 7 |

# <u>Click here for the latest Registration, Scheduling, Referral Management, Experian, Charge Management, and other Revenue Cycle updates!</u>

# Visual updates

| <u>Vi</u><br>→<br>→<br><u>Ch</u><br>→ | <mark>Sual display</mark><br>Windows will now disp<br>The Idle timer will disp<br>ronological View<br>Vital signs will display<br>documented. | olay without<br>lay in an aqu<br>the most rec | in Cerner.              | Idle timer expired<br>Session has been idle over its<br>It will be disconnected in 2 mi<br>Press any key now to continue | Assign a Relationship For Patient Testing, Upgrade'4 Relationships:     Comment:     Patient Care     Cuality Review The 3TG Mental Health Acces The 3TG Substance Abuse Ac     c time limit. inutes. e session. | X<br>JK Cancel |             |
|---------------------------------------|----------------------------------------------------------------------------------------------------|-----------------------------------------------|-------------------------|----------------------------------------------------------------------------------------------------|----------------------------------------------------------------------------------------------------|----------------|-------------|
|                                       |                                                                                                    |                                               |                         |                                                                                                    |                                                                                                    |                | ок          |
| Ē                                     | Wednesday, June 28, 2023 (4 minutes ago)                                                                                                    | )                                             |                         |                                                                                                    |                                                                                                    |                |             |
|                                       | Vital Signs                                                                                                    | 17:05                                         | T: 37.6 Not Specified H | R: 80 BP: 120/80 Cu                                                                                                    | ff BEAULIEU , SARAH S                                                                                                    |                | 70d 01h 44m |
|                                       | Vital Signs                                                                                                    | 17:08                                         | BP: 130/90 Cuff         |                                                                                                    | BEAULIEU , SARAH S                                                                                                    |                | 70d 01h 47m |

## **Emergency Department**

#### **Enhanced Tracking Board**

> When a patient's Administrative Sex, Birth Sex, or Gender differ, an indicator will display on the FirstNet Enhanced Tracking Board, as it does on the banner bar when in the patient's record.

Page 3 of 7

• This information will be found within the **Birth Sex/Gender Identity** column.

| Pati | ent: lestin | g, U | pgrade | /     | • | WR: 2 Total: 3 Avg LOS | : 193:11   Filte | r: <none> *</none>            |       |           |          |                |
|------|-------------|------|--------|-------|---|------------------------|------------------|-------------------------------|-------|-----------|----------|----------------|
|      | د ا 🛔 🕪     |      | 8      | 2 3   | 1 | 🔒   🙆   🛅   🤱 🤪        |                  |                               |       |           |          |                |
|      | Bed         | *    | Info   | Alert | A | Name                   | Age              | Birth Sex/Gender Identity     | Alle  | e Chief C | omplaint | Reason for Vis |
|      | ED,02       |      |        |       |   | TESTING, DAVID         | 63 years         | 0                             | 0     | SORE      | THROAT   |                |
|      |             |      |        |       |   |                        |                  | Administrative Sex:<br>Female | Birth | Sex:      | Gender   | Identity:      |

# **Acute Case Management**

#### **Printing Reports**

- The Type is displayed in the FIN/Visit Reason/Attending/PCP column instead of the LOS/ELOS column.
- > The medical service is displayed on the Acute Case Management responsive worklist.
- Important notes on the Print Report are marked with an asterisk.

### Alerts

#### **PowerForms**

- When you sign a PowerForm, the system now displays a Sign Charting confirmation dialog box when you attempt to sign a PowerForm.
  - Select **Do not show sign confirmation again** to not display this dialog box moving forward.
    - To display the Sign Charting confirmation window again, check the box, Show Sign Confirmation, in the top right of any PowerForm.

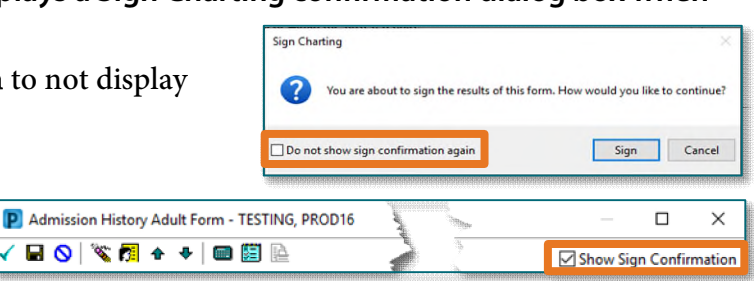

#### Recommendation component

- An error will display when trying to view a completed document from the HealtheLife Registries Portal; however, this will not impact the ability to chart, reconcile, and pulled to the correct MPages.
- In the **Recommendations** component, when you try to open a PowerForm from the Actions menu, an error is displayed.

#### From the Office of Clinical Informatics Northern Light Health

### **Code Upgrade**

Page 4 of 7

### **MPage Updates**

#### **Histories Component**

> The Laterality of a procedure can now be added or modified.

#### **Home Medication Component**

The Legal Expiration date for a prescription displays below Refills in the Supply Remaining column.

#### **Clinical Charge Entry Component**

- If the wrong note was associated to a charge, the correct note can be associated within the Clinical Charge Entry component with the applicable charge.
- <u>STEP 1</u>: From within the submitted charge section, single-click the charge in question and select **Modify**.
- **<u>STEP 2</u>**: Click **Change Selected Note** next to the note to be changed.
- **<u>STEP 3</u>**: Select the appropriate note and click **OK**.
- **<u>STEP 4</u>**: Click **Submit** to save the modifications.

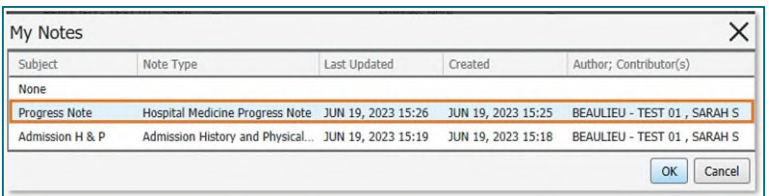

| Save Cancel                 | ×                               |
|-----------------------------|---------------------------------|
| Cardiac catheterization     | n, left heart                   |
| Procedure Date              |                                 |
| mm/ dd / уууу 🛗<br>Provider | Status<br>Active                |
| Location -                  | Laterality<br>Select Laterality |
| Comments                    |                                 |

| Modify Delete                                                                                                    | ×                                                                                                    |   |
|----------------------------------------------------------------------------------------------------|----------------------------------------------------------------------------------------------------|---|
| 99291 - Critical care                                                                                                    | e 1st hour 99291                                                                                                    |   |
| Timeframe: Changes can be<br>submission.                                                                                                    | made within 1 year(s) of charge                                                                                                    |   |
| Related Note<br>Admission H & P<br>Date of Service<br>JUN 27, 2023 11:04<br>Performing/Rendering Provide<br>BEAULEU - TEST 01, SARAH<br>This Visit Problem<br>#1 C19 - Malignant neoplasm<br>Modifier(s)<br> | Submit Remove Cancel Submit Remove Cancel Critical care 1st hour 99291 Related Note O Admission H & P Date of Service Date of Service O 4 / 72 / 2023 O 11 : 04 Performing Rendeming Provider Referring Provider Cancel Location TZZ / 2400 / 01 Cancel Service Service Servic | × |
|                                                                                                    | Add Modifier<br>Quantity                                                                                                    |   |

Selected Visit - Last 7 days

- Providers are able to delete and modify submitted charges from the Clinical Charge Entry component.
- **<u>STEP 1</u>**: From the submitted charge section, single-click the charge.
- **<u>STEP 2</u>**: Click **Delete** to remove the charge.
- **<u>STEP 3</u>**: Click **Delete** to confirm.

| rimary Insurance: SELF   | PAY XX 👩                    |                    |               |                 |                       |                     | 0022 Initial Visit Hospital Care Level 1 (40              |                                              |
|--------------------------|-----------------------------|--------------------|---------------|-----------------|-----------------------|---------------------|-----------------------------------------------------------|----------------------------------------------|
| Encounter Charge History |                             |                    |               |                 | s                     | how my charges only | Timetrame: Changes can be made within 1 year(s) of change | Delete Charge                                |
| Date v C_                | Description                 | Performing/IL_     | Supervising P | Nicla           | This Visit Problem    | Charge Act.         | submession,                                               |                                              |
| · Unsubmitted (6)        |                             |                    |               |                 |                       |                     | Related Note                                              |                                              |
| JUN 25, 20. No Code      | -                           | BEAULIEU - TEST 0  | -             | No Note         | -                     | Add                 | Admission H & P                                           | Are you sure you want to delete this charge? |
| JUN 25, 20. No Code      |                             | BEAULIEU - TEST 0  | -             | No Note         |                       | Add                 | Date of Service                                           | Are you sure you want to delete this charge: |
| JUN 24, 20 No Code       | **                          | BEAULIEU - TEST 0  |               | No Note         |                       | Add                 | Performing/Rendering Provider                             |                                              |
| JUN 23, 20 No Code       | **                          | BEAULIEU - TEST 0  |               | No Note         |                       | Add /               | BEAULIEU - TEST 01 , SARAH S                              | Delete Close                                 |
| JUN 22, 20 No Code       | -                           | BEAULIEU - TEST 0  |               | No Note         | -                     | Add 🥖               | This Visit Problem                                        | Delete                                       |
| JUN 21, 20. No Code      |                             | BEAULIEU - TEST 0_ |               | No Note         |                       | Add /               | #1 C19 - Malignant neoplasm of rectosigmoid junction      |                                              |
| · Submitted (1)          |                             |                    |               |                 |                       | /                   | Modfler(s)                                                |                                              |
| 3UN 27, 20. 99221        | Initial Visit Hospital Car. | BEAULIEU - TEST 0  | 5 m .         | Admission H & P | Malignant neoplasm of | Add More Charge     | Quantity                                                  |                                              |
| how More                 |                             |                    |               |                 |                       |                     | 1                                                         |                                              |

Page 5 of 7

**<u>STEP 5</u>**: The note will be available to add the charge.

| Clinical Ch                      | narge Er    | ntry    |             |                               |                      |                 | + Selected Visit - Last 7 days |  |  |
|----------------------------------|-------------|---------|-------------|-------------------------------|----------------------|-----------------|--------------------------------|--|--|
| Primary Insurance: SELF PAY XX 🕦 |             |         |             |                               |                      |                 |                                |  |  |
| Encounter Ch                     | harge Histo | ry      |             |                               |                      |                 | Show my charges only           |  |  |
| Date                             | ~           | Code    | Description | Performing/Rendering Provider | Supervising Provider | Note            | Charge Actions                 |  |  |
| • Unsubmit                       | tted (7)    |         |             |                               |                      |                 |                                |  |  |
| JUN 27, 202                      | 23          | No Code | -           | BEAULIEU - TEST 01 , SARAH S  | -                    | Admission H & P | Add                            |  |  |

### Capacity Management (New 7/12/23)

#### **Staffed Beds**

> The staffed beds button will be used when decreased staffing occurs to automatically block beds to correlate with the current staffing numbers.

Click (here) for more information on the staffed beds workflow.

### **Imaging Department**

#### **Rad Online Worklist**

- > When you open row, staff will see a filter that limits the number of cases that can be displayed.
  - This filter can be set from 100-1000, as it is a **user setting** and **not a global setting**.
- **<u>STEP 1</u>**: From View menu, select Options > Interval Options.
- STEP 2: In the Number of Cases to be Displayed box, enter a value between 100 and 1000.
- STEP 3: Select the up and down arrows to change the value of the number of cases to be displayed.
- <u>STEP 4</u>: Select OK. Once the list of exams loads, the total number of cases is displayed at the bottom of the application as follows:
  - Total Cases: N+ (the number of cases the user has set in the Options window): We found too many matches to show them all. Refine your criteria).
    - For example, if you enter 100, and more than 100 cases are present, the following message is displayed: Total Cases: 100+ (We found too many matches to show them all. Refine your criteria). If fewer than 100 cases

| Jelmer > Dere | 2                                |                    |             |
|---------------|----------------------------------|--------------------|-------------|
| Filters       | Options                          |                    | As of:11:37 |
| Deps          | Auto Flefrosh Interval (Minutea) | action: Exam Room: |             |
| Exam Status:  | Auto Scroll Interval (Minutes)   | Vetting Status:    | v           |
|               | Number of Gases to be Displayed  |                    |             |
|               |                                  |                    |             |

are present, only the number of cases is displayed. The setting can be updated by going to View > Options > Interval Options.

Page 6 of 7

### **Known Issues**

#### **HealtheCare**

The Potential Cases List (PCL) displays only the initial list of up to 20 candidates when you filter, sort, or advance to additional pages of the candidate list.

#### Zooming in – Immunization Component

> The Workflow Immunizations component is not displayed correctly if you zoom in or open the component on various screen sizes.

#### **Special Characters – CM Note**

A known issue is currently occurring that is adding special characters to the Discharge planning notes.

| Patient Information                                                  | FIN/Visit Reason/Type<br>Med Svc/Attending/PCP                         | DRG                    | LOS/ELOS<br><br>Registration<br>Inpatient Admission | Payer   Health Plan   FIN Class<br>(Primary/Secondary/Tertiary)<br>Add'l Health Plans | Utilization Review  | Discharge Planning<br><br>Planned Discharge Date<br>(PDD) | Add'1 Notes      |
|----------------------------------------------------------------------|------------------------------------------------------------------------|------------------------|-----------------------------------------------------|---------------------------------------------------------------------------------------|---------------------|-----------------------------------------------------------|------------------|
| Testing, Upgrade9<br>MAR 04, 2000 - 23 y<br>Female<br>6CARD 677 01   | 382857647<br>                                                          |                        | 6 Days 21 Hours<br>0 Days<br>15-JUN-2023 16:10      | SELF PAY   SELF PAY XX   Self Pay                                                     | Next Review:        | Next Assessment:                                          |                  |
| Discharge Planning   Enco<br>SUPPORTS%3A%20you<br>eclipse.%0AADD%3Å% | ounter-level   HOTCHKISS RN,<br>1%20mom%20%0AD%2FC%20<br>206%2F29%2F23 | COLLEEN M<br>PLANS%3A% | 22-JUN-2023 13:58<br>20Private%20Jet%20tran         | sport%20to%20Aruba.%0ABARRIERS%3                                                      | A%20Mercury%20in%20 | retrograde%2C%20full%20mo                                 | on%2C%20solar%20 |
| TESTING, PROD23<br>FEB 14, 2023 - 4 m<br>Female<br>6CARD 668 01      | 382850840<br><br>Cardiology<br>TEST MD, PROVIDER<br>TEST MD, PROVIDER  |                        | 13 Days 2 Hours<br>0 Days<br>09-JUN-2023 11:37      | SELF PAY   SELF PAY XX   Self Pay                                                     | Next Review:        | Next Assessment:                                          |                  |
| Discharge Planning   Enco                                            | ounter-level   MONCRIEFFE RN                                           | , ALLISON J            | 22-JUN-2023 13:02   06                              | %2F22%2F23%20home%20with%20NLHB                                                       | 1%3B%20%20          |                                                           |                  |

#### Printing a Patient List

- When printing a patient list, additional steps will be needed to locate the applicable printer the first time to make this the default printer.
- **STEP 1:** Select the **Other Output Devices** tab within the Output Destination window.
- **STEP 2:** Locate the location in which you are located and single select.
- **<u>STEP 3</u>**: Right-click the printer and select **Select as Default**.
  - Right-click the printer to Add to Favorites and to be available within the **Favorites** tab.

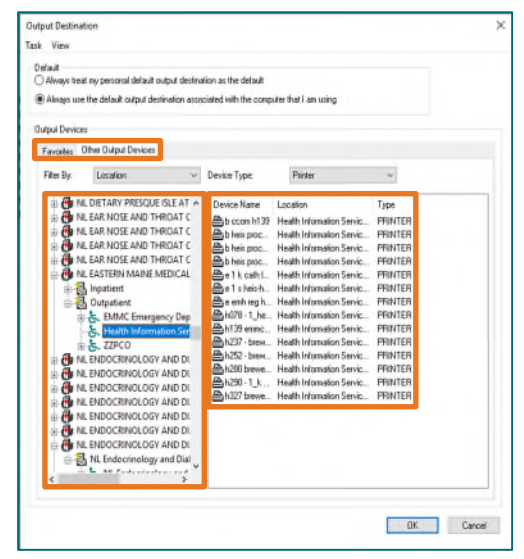

Page 7 of 7

#### Navihealth/CarePort Errors

Update 7/12/23 – the Sporadic transmission issue has been resolved. With the package update to fix this, another potential issue has been revealed. The button that said Upload to naviHealth has been changed to Upload to Undefined. The button functions in the same way, it just has a name change.

Sporadic issues are occurring, impacting successful transmission of packets. IS is working on a resolution. If a packet is not sent successfully, downtime process should be followed.

#### **Cardiovascular March Out**

The March Out menu is still displaying on the screen when the viewer is minimized. Open the ECG study via the Cardiology Worklist to prevent this from occurring.

#### **Pharmacy Medication Manager**

- > When a PRN order is placed from PowerChart or MedManager, the PRN reason is not displayed.
  - Perform a Verify, Modify, Inquire, or History action to the order to view the PRN reason.

#### **Power Trials**

- Within the Clinical Trial Non-Therapeutic Protocol, View/Edit Enrollment is dithered when trying to right-click a patient name.
- > When selecting Save Document then import, the document will not display to enable to select open.
- > When trying to click Document Management, the Document Manager icon is dithered.
- When trying to select the Enrolled Patients tab and select the Add Enrollment button, Add Enrollment will not allow a user to save.
- > When trying to right-click the initial protocol and select view document, view document is dithered.

For questions regarding process and/or policies, please contact your unit's Clinical Educator or Clinical Informaticist. For any other questions please contact the Customer Support Center at: 207-973-7728 or 1-888-827-7728.